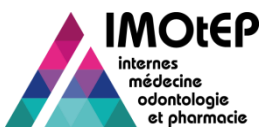

## 1. – Bascule des postes (1/6)

Une fois les choix validé, la bascule des postes permet de modifier les caractéristiques d'un poste pour le proposer à d'autres internes que prévu initialement, si le poste n'a pas été choisi.

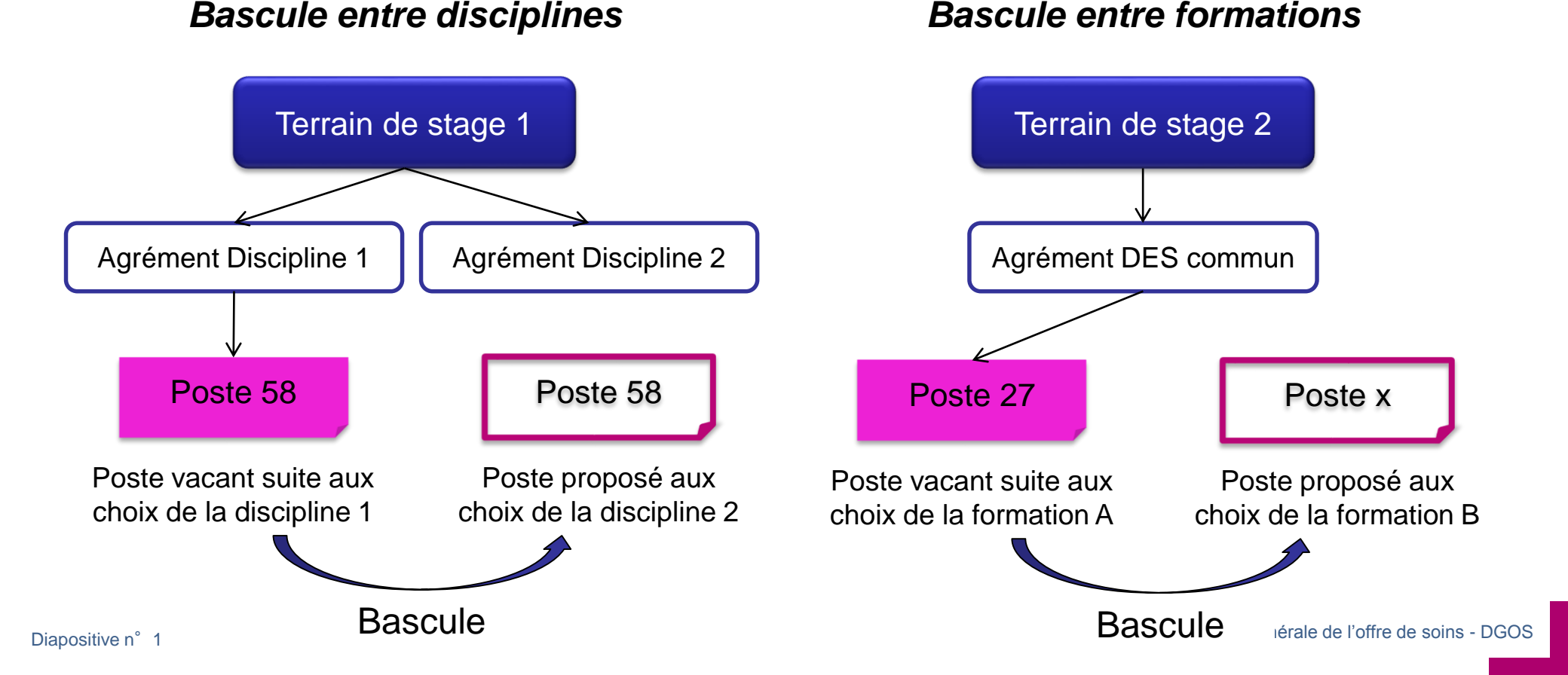

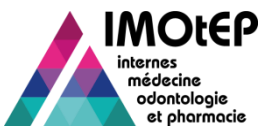

# 1.1 – Bascule des postes entre disciplines (2/6)

- La bascule des postes entre disciplines est possible uniquement lorsque les conditions suivantes sont réunies :
  - Les choix ont été validés sur la discipline d'origine et qu'au moins un poste n'a pas été choisi
  - Ce poste doit appartenir à un terrain de stage qui dispose d'un agrément valide sur une autre discipline
  - Les choix n'ont pas été validés sur cette autre discipline
- Ouvrir le menu 'Préparation des choix', puis le sous menu 'Postes' pour accéder à la 'bascule des postes'
- > Dans la pop-up, choisir l'option 'Basculer un poste entre disciplines'
- L'écran de bascule des postes entre deux disciplines s'ouvre. Choisir la subdivision si nécessaire et la discipline dans laquelle se trouvent les postes à basculer et lancer la recherche des postes

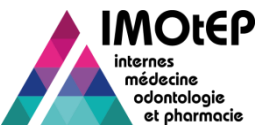

#### 1.1 – Bascule des postes entre disciplines (3/6)

| Bascule de                                                                             | postes entre disciplines —   |                        |                               |                             |             |
|----------------------------------------------------------------------------------------|------------------------------|------------------------|-------------------------------|-----------------------------|-------------|
| Semestre :                                                                             |                              | Mai 2015               |                               |                             |             |
| Formation * :                                                                          |                              | Médecine               |                               |                             |             |
| Subdivision '                                                                          | × :                          | NT - NANT              | res                           |                             |             |
| Discipline *                                                                           | :                            | 015 - ANE              |                               |                             |             |
|                                                                                        |                              | Rechercher             | Réinitialiser les critères    |                             |             |
| Caractéristi                                                                           | ques de la discipline source | 2                      |                               |                             |             |
| Nombre de p                                                                            | ostes ouverts initialement : | 16                     |                               |                             |             |
| Nombre de p                                                                            | oostes pourvus :             | ٥                      |                               | Calcul des nombre de po     | oste        |
| Nombre de p                                                                            | ostes vacants :              | 16                     |                               | pour la discipline sour     | ce          |
| Nombre de p                                                                            | ostes déjà basculés :        | 2                      |                               |                             |             |
| Nombre de p                                                                            | ostes restants :             | 14                     |                               |                             |             |
| - Postes de la                                                                         | a discipline source          |                        |                               |                             | Choix do la |
| Attention : le choix d'une discipline de destination entraîne le verrouillage du poste |                              |                        |                               |                             |             |
| Afficher / Mas                                                                         | quer les colonnes 🗐 📆 😉      | 2                      |                               |                             | bascule     |
|                                                                                        |                              | Liste des              | postes vacants suite au choix |                             |             |
| N°poste ♀                                                                              | N° terrain de stage ♀        | Nom terrain de stage 오 | Discipline initiale 오         | Discipline de destination ♀ |             |
| 109                                                                                    | 52000308                     |                        | ANESTHESIE REANIN             |                             |             |
| •                                                                                      |                              | sur 1 f                | Nombre de résultats : 1)      |                             |             |
|                                                                                        |                              |                        |                               |                             |             |
|                                                                                        |                              |                        |                               |                             |             |

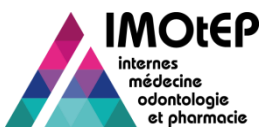

## 1.2 – Bascule des postes au sein d'un DES commun (4/6)

- La bascule des postes au sein d'un DES commun est possible uniquement lorsque les conditions suivantes sont réunies :
  - Les choix ont été validés sur une des formations composant le DES commun et qu'au moins un poste n'a pas été choisi
  - Les choix n'ont pas été validés pour la seconde formation composant ce DES commun
- Ouvrir le menu 'Préparation des choix', puis le sous menu 'Postes' pour accéder à la 'bascule des postes'
- > Dans la pop-up, choisir l'option 'Basculer un poste au sein d'un DES commun'
- L'écran de bascule des postes au sein d'un DES commun s'ouvre. Choisir le DES commun et la formation dans laquelle se trouvent les postes à basculer et lancer la recherche des postes

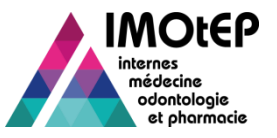

## 1.2 – Bascule des postes au sein d'un DES commun (5/6)

- Les caractéristiques suivantes sont calculées sur la formation d'origine du DES commun :
  - Nombre de postes ouverts initialement : somme des postes ouverts lors de la répartition pour la formation considérée
  - Nombre de postes pourvus : nombre de postes affectés à un interne lors des choix
  - Nombre de postes vacants : nombre de postes non choisis lors de la procédure de choix
  - Nombre de postes déjà basculés : nombre de postes déjà basculés dans une autre discipline
  - Nombre de postes restants : nombre de postes non choisis et qui n'ont pas été basculés